富士通 NetCOBOL for Windows 32/64 ビット共用 ADO.NET (Actian Zen ADO.NET データプロバイダー) サンプルプログラム

2021年3月

-☆

株式会社エージーテック

本書は、富士通 NetCOBOL for .NET から ADO.NET で Actian Zen v14 にアクセスするサンプルについて説明します。

# ■はじめに

☆-

☆---

富士通 NetCOBOL for .NET では、C# や VB.NET と同じように、汎用的なクラスラ イブラリを使用することができます。

つまり、C# や VB.NET と同じように Actian Zen ADO.NET データプロバイダーを呼び出して、アクセスすることが可能です。

## ■サンプルプログラムの概要

サンプルプログラムは Form1Load で Zen に接続し、フォーム上の DataGridView にバインドしてデータを表示します。

DataGridView 上のデータを編集し、ボタンをクリックすると、DataGridView 上で変 更したデータをデータベースへ反映します。

## ■サンプルプログラムの動作環境

サンプルプログラムは、次の環境で動作します。

- Windows 10
- ・NetCOBOL Base Edition 開発パッケージ for .NET V8
- Microsoft Visual Studio 2017
- Zen v14 SP2 (14.20.014)
- .NET Framework 4.5

※Zenは Server (32bit or 64bit) または Workgroup をインストールしてください。

## ■サンプルプログラムの実行内容

サンプルプログラムでは次のことを行っています。

1. リポジトリ段落でオブジェクトをコードから使用する際のクラス名を定義します。

CLASS C-COMB AS "Pervasive.Data.SqlClient.PsqlCommandBuilder" CLASS C-CON AS "Pervasive.Data.SqlClient.PsqlConnection" CLASS C-DA AS "Pervasive.Data.SqlClient.PsqlDataAdapter" CLASS C-DT AS "System.Data.DataTable"

- 2. データ部でオブジェクト参照項目を定義します。
  - 01 con OBJECT REFERENCE C-CON.
  - 01 da OBJECT REFERENCE C-DA.
  - 01 comb OBJECT REFERENCE C-COMB.
  - 01 dt OBJECT REFERENCE C-DT.
- 3. フォームのロードイベントでオブジェクトの作成から DataGridView へのバインド を行います。

SET constr TO "ServerDSN=demodata". SET sqlstr TO "select \* from person". INVOKE C-CON "NEW" USING BY VALUE constr RETURNING con. INVOKE con "Open". INVOKE C-DA "NEW" USING BY VALUE sqlstr con RETURNING da. INVOKE C-COMB "NEW" USING BY VALUE da RETURNING comb. INVOKE C-DT "NEW" RETURNING dt. INVOKE da "Fill" USING dt. SET DataSource OF dataGridView1 TO dt.

ボタンのクリックイベントで、変更データのデータベースへの反映を行います。
サンプルプログラムでは、変更データをデータベースに反映後、データテーブルをクリアして、データの再読み込みを行っています。

これは、IDENTITY 型フィールドが、データベースに追加された際に値を設定するため、グ リッドの表示内容と一致しなくなるための対応です。(2行目、3行目)

INVOKE da "Update" USING dt. INVOKE dt "Clear". INVOKE da "Fill" USING dt.

## ■サンプルプロジェクトのビルド方法

1. 任意のフォルダーを作成し、ADONETsample.zip を解凍してください。

2. Visual Studio でプロジェクトを開きます。

3. ビルドして実行します。

※ [ビルド] → [構成マネージャー] の「アクティブ ソリューション プラットフォーム」は、Any CPU、 x86、x64 のいずれでも実行可能です。

# ■サンプルプログラムで使用しているテーブル

サンプルプログラムでは、Zen に含まれるサンプルデータベース demodata の Person テーブルを使用しています。

#### ■その他

NetCOBOL では、組み込み SQL で ADO.NET を使用可能なデータベースもありますが、Zen は組み込み SQL からは使用できないため、本サンプルでは直接 Actian Zen ADO.NET データプロバイダーを呼び 出しています。

Actian Zen ADO.NET データプロバイダーのメソッドを呼び出すには、INVOKE文を使用します。

INVOKE オブジェクト"メソッド" [USING 引数] [RETURNING 戻り値]

Actian Zen ADO.NET データプロバイダーのプロパティにオブジェクト(または文字列)を設定する には、SET 文を使用します。

SET プロパティ OF オブジェクト TO 設定するオブジェクト (または文字列)

※本書は情報提供のみを目的としており、本書の内容、提供のサンプルの使用において、明示的あるいは非 明示的ないかなる保証もいたしません。

※著作権上の権利に限定されることなく、本書の一部または全部を無断で使用、複製することはできません。 ※本書の内容は、2021 年 3 月現在のものです。また、予告なく変更する場合があります。

※NetCOBOL は富士通株式会社の登録商標です。

※Actian、Actian DataCloud、Actian DataConnect、Actian X、Avalanche、Versant、PSQL、Actian Zen、Actian Director、Actian Vector、DataFlow、Ingres、OpenROAD、および Vectorwise は、Actian Corporation および その子会社の商標または登録商標です。本資料で記載される、その他すべての商標、名称、サービス マーク およびロゴは、所有各社に属します。

(C) Copyright 2021 AG-TECH Corp. All rights reserved. 株式会社エージーテック

〒101-0054 東京都千代田区神田錦町 1-21-1 ヒューリック神田橋ビル 3F